### Record a Person as Deceased

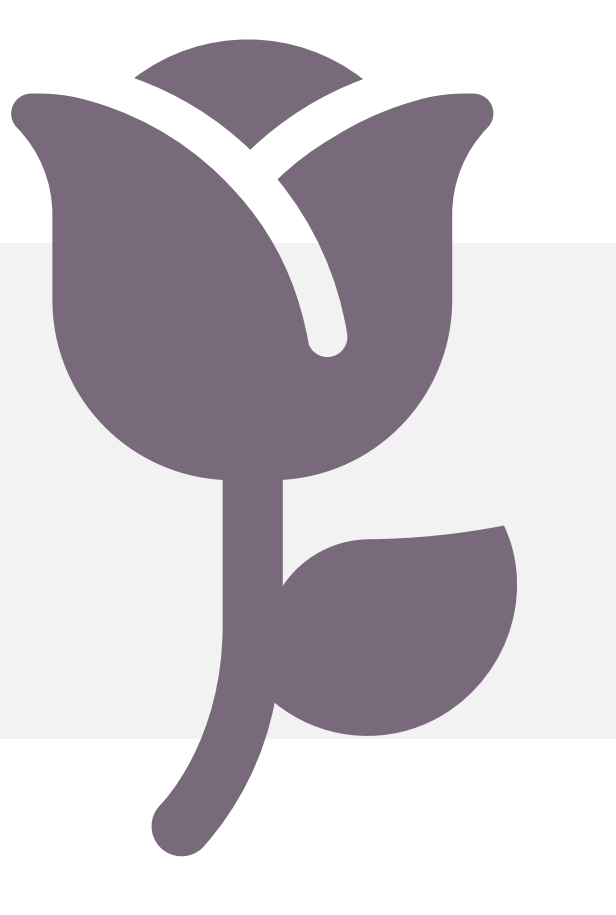

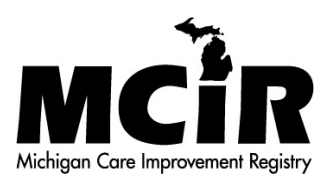

# Search for the Person

- Retrieve the person's record by searching for them in MCIR.
- 2. Click the <u>Add/Find</u> link.

| MODHHS Mich            | igan Care Impro    | vement Re        | gistry 🙆 Michigangov |  |
|------------------------|--------------------|------------------|----------------------|--|
| Person                 | Reminde            | er/Recall        | School/Childcare     |  |
| Add/Find               | Create Reminder    |                  | <u>IP-100</u>        |  |
| Roster                 | Create Recall      |                  | <u>IP-101</u>        |  |
| Add Immunizations      | Retrieve/Confirm F | <u> lesults</u>  | My_Schools           |  |
| Information            | Scan RTS Letters   |                  | My Childcares        |  |
| Immunization Status    |                    |                  |                      |  |
| Immunization History   |                    |                  |                      |  |
| Vaccine Mgmt           | VFC Pr             | ogram            | My Site              |  |
| Manage Inventory       | Process Enrollment | <u>ts</u>        | User Preferences     |  |
| Return/Waste Reporting |                    |                  | View My Site List    |  |
| View Inventory History |                    |                  | Go to New Site       |  |
| Vaccines Administered  |                    |                  |                      |  |
| Reports                | 5                  |                  | Other                |  |
| Batch                  |                    | Get News         |                      |  |
| <u>Inventory</u>       |                    | View Usage Agre  | ement                |  |
| Maintenance            |                    | MCIR.org         |                      |  |
| Profile                |                    | VIS              |                      |  |
| Quality Improvement    |                    | IVEN             |                      |  |
| Reminder/Recall        |                    | Exit Application |                      |  |
| Retrieve Results       |                    |                  |                      |  |
| Roster                 |                    |                  |                      |  |
| School/Childcare       |                    |                  |                      |  |
| Vaccine                |                    |                  |                      |  |
| VFC Site Chart Pull    |                    |                  |                      |  |
| VAERS                  |                    |                  |                      |  |

#### Person's General Information

- From the person's General Information screen, click the <u>Edit</u> link in the Person
  - Information section.

| General                                  | Information                          |                         | P<br>B<br>P               | Person: Test, Per<br>Birth Date: 05/30<br>Provider: Overdu | rson<br>/1940<br>Je | V           | <u>iew</u> | <u>Print Help</u><br><u>Home</u> <u>Exit</u> |  |  |
|------------------------------------------|--------------------------------------|-------------------------|---------------------------|------------------------------------------------------------|---------------------|-------------|------------|----------------------------------------------|--|--|
| Person                                   | Rem/Rcl                              | Sch/CC                  | VI                        | M VF                                                       | C My                | Site        | Rpts       | Oth                                          |  |  |
| Add/Find R                               | <u>oster</u> <u>Add Imm</u> <u>I</u> | Information State       | us <u>History</u>         | <u>Y</u>                                                   |                     |             |            | [                                            |  |  |
| this is not t                            | he correct person y                  | you may <u>Search A</u> | g <u>ain</u> or <u>Ad</u> | <u>ld Person</u> .                                         |                     |             |            |                                              |  |  |
| Person In                                | Verson Information Edit MCIR ID :    |                         |                           |                                                            |                     |             |            |                                              |  |  |
| lame:                                    | Test, Perso                          | Birthdate:              | 05/30/1                   | 1940                                                       | Gend                | ler:        |            | Female                                       |  |  |
|                                          |                                      | Age:                    | 80 Year                   | rs 5 Months                                                |                     |             |            |                                              |  |  |
| Resp. Party:                             | Test, Person                         | Jurisdiction:           | Νο Οοι                    | unty Affiliation                                           | Prima               | ary Phone:  |            |                                              |  |  |
| Address:                                 | 123 Grand Avenu                      | e                       |                           |                                                            | Seco                | ndary Phon  | e:         |                                              |  |  |
|                                          | Lansing MI 4893                      | 3                       |                           |                                                            | Addr                | ess Status: |            | Invalid                                      |  |  |
| Country:                                 | United States                        | County:                 | No Col                    | intv                                                       | Addr                | ess Undate  | d:         | 11/13/2020                                   |  |  |
| Lich Diele                               | Conditions - Ed                      |                         | 10000                     |                                                            |                     | or operator |            | 11110/2020                                   |  |  |
| lign kisk                                | Conditions : Ed                      |                         |                           |                                                            |                     |             |            |                                              |  |  |
| Influenza                                | Screening Notifica                   | ation Poten             | tial Lead E               | xposure (Flir                                              | nt Water)           |             |            |                                              |  |  |
| regnancy:                                | Add                                  |                         |                           |                                                            |                     |             |            |                                              |  |  |
|                                          |                                      | Immunizations           |                           |                                                            |                     | Other       |            |                                              |  |  |
| Series                                   | Dose 1                               | Dose 2 D                | lose 3                    | Dose 4                                                     | Dose 5              | Dose        | 6+         | Status                                       |  |  |
| Vo Immuni                                | izations Given                       |                         |                           |                                                            |                     |             |            |                                              |  |  |
| Other Adn                                | ninistrations                        |                         |                           |                                                            |                     |             |            |                                              |  |  |
| Series                                   |                                      |                         |                           |                                                            |                     |             |            | Status                                       |  |  |
| Vo Other A                               | dministrations Gi                    | ven                     |                           |                                                            |                     |             |            |                                              |  |  |
| Dispensed                                | I Vaccines / Bio                     | logics                  |                           |                                                            | Detr                |             | A          |                                              |  |  |
| accine/Biol                              |                                      | ialagies Faund          |                           |                                                            | Date                |             | Age        |                                              |  |  |
| to Dispensed Vaccines or Biologics Found |                                      |                         |                           |                                                            |                     |             |            |                                              |  |  |
| Series/Antig                             | instered Doses,                      |                         | te                        | Reason                                                     |                     | Entered b   | W          |                                              |  |  |
| Vo Non-Ad                                | ministered Doses                     | Positive Immur          | nities Fou                | nd                                                         |                     | Littered L  | 9          |                                              |  |  |
| Compromi                                 | ised Doses                           |                         |                           |                                                            |                     |             |            |                                              |  |  |
|                                          | Vaccine                              | Date                    | Age                       | Descript                                                   | ion                 |             |            |                                              |  |  |
| Vo Compro                                | mised Doses Fou                      | nd                      | 0-                        |                                                            |                     |             |            |                                              |  |  |
| Invalid Do                               | oses                                 |                         |                           |                                                            |                     |             |            |                                              |  |  |
|                                          | Series/Dose #                        | Vacci                   | ne                        | Dat                                                        | e A                 | ge          | Reason     |                                              |  |  |
| Vo Invalid                               | Doses Found                          |                         |                           |                                                            |                     | -           |            |                                              |  |  |
|                                          |                                      |                         |                           |                                                            |                     |             |            |                                              |  |  |
|                                          |                                      | Take off Roster         | Unlock                    | Person                                                     | Reassess Pe         | erson       |            |                                              |  |  |

#### Navigate to Medical Home Section

- 4. Scroll down to the Medical Home section of the Edit Person screen.
- Click on the Patient Provider Status dropdown.
- 6. Select Deceased.

|                                                                                                    | tion                                             |                                     |                                      |                                                       | МСІ                                                                                                    | RID:                             | Ł        |
|----------------------------------------------------------------------------------------------------|--------------------------------------------------|-------------------------------------|--------------------------------------|-------------------------------------------------------|----------------------------------------------------------------------------------------------------|----------------------------------|----------|
| Legal Last* Test                                                                                                    | I                                                | Legal First                         | Person                               | Middle                                                |                                                                                                    | Jr / Sr /                        |          |
| Birthdate* 05/30/1                                                                                                    | 1940 🔲 🤇                                         | Gender                              | Female 🗸                             |                                                       | Multiple Birth                                                                                         |                                  |          |
| High Risk Condi                                                                                                    | tions                                            |                                     |                                      |                                                       |                                                                                                    |                                  |          |
| Influenza Screen                                                                                                    | ning Notification                                | n 🗌 Pot                             | tential Lead Exp                     | osure (Flint W                                        | ater)                                                                                                  |                                  |          |
| Pregnancy: <u>Add</u>                                                                                                    |                                                  |                                     |                                      |                                                       |                                                                                                    |                                  |          |
| <b>Responsible Par</b>                                                                                                    | ty: <u>Add Nev</u>                               | N                                   |                                      |                                                       |                                                                                                    |                                  |          |
| Person Test 123 Medical Drive Lansing MI 48864 No County 08/31/202                                                                |                                                  |                                     |                                      |                                                       | 20 🖌                                                                                                   |                                  |          |
| Identifiers                                                                                                    |                                                  |                                     |                                      |                                                       |                                                                                                    |                                  |          |
| Medicaid                                                                                                    |                                                  |                                     |                                      |                                                       |                                                                                                    |                                  |          |
| Patient ID                                                                                                    |                                                  |                                     |                                      |                                                       |                                                                                                    |                                  |          |
|                                                                                                    |                                                  |                                     |                                      |                                                       |                                                                                                    |                                  |          |
| Birth Facility Information                                                                                                    |                                                  |                                     |                                      |                                                       |                                                                                                    |                                  |          |
|                                                                                                    |                                                  |                                     |                                      |                                                       |                                                                                                    |                                  |          |
| Name                                                                                                    |                                                  |                                     |                                      | S                                                     | itate 🗸 Co                                                                                             | unty                             | ×        |
| Name<br>Medical Home                                                                                                    |                                                  |                                     |                                      | S                                                     | itate 🗸 Co                                                                                             | unty                             | ×        |
| Name<br>Medical Home<br>Medical Home                                                                                              | Test Provider                                    | · Site F                            | Patient Provider                     | Status                                                | itate V Co                                                                                             | unty                             | ~        |
| Name<br>Medical Home<br>Medical Home<br>MCIR Options                                                                              | Test Provider                                    | Site F                              | Patient Provider                     | Status                                                | Active                                                                                                 | unty                             | •        |
| Name<br>Medical Home<br>Medical Home<br>MCIR Options<br>Person does no                                                            | Test Provider<br>t receive medic                 | <sup>-</sup> Site F<br>al care in M | Patient Provider<br>lichigan         | Status                                                | Active Active Inactive - moved or Inactive - lost to foll                                              | unty<br>gone elsewhere<br>low up | ·<br>·   |
| Name<br>Medical Home<br>Medical Home<br>MCIR Options<br>Person does no<br>Person is migra                                         | Test Provider<br>t receive medic                 | <sup>.</sup> Site F<br>al care in M | Patient Provider<br>lichigan         | Status                                                | Active<br>Active<br>Inactive - moved or<br>Inactive - lost to foll<br>Deceased                         | gone elsewhere                   |          |
| Name<br>Medical Home<br>Medical Home<br>MCIR Options<br>Person does no<br>Person is migra                                         | Test Provider<br>t receive medic                 | <sup>.</sup> Site F<br>al care in M | Patient Provider<br>lichigan         | Status                                                | Active<br>Active<br>Inactive - moved or<br>Inactive - lost to foll<br>Deceased                         | gone elsewhere<br>ow up          | v<br>ule |
| Name<br>Medical Home<br>Medical Home<br>MCIR Options<br>Person does no<br>Person is migra<br>Additional Infor                     | Test Provider<br>t receive medic                 | <sup>·</sup> Site F<br>al care in M | Patient Provider<br>lichigan         | Status Status Person has                              | Active Active Inactive - moved or Inactive - lost to foll Deceased requested the disa                  | gone elsewhere<br>ow up          | <<br>ule |
| Name<br>Medical Home<br>Medical Home<br>MCIR Options<br>Person does no<br>Person is migra<br>Additional Infor<br>Alias Name: Last | Test Provider<br>t receive medic<br>nt<br>mation | <sup>-</sup> Site F<br>al care in M | Patient Provider<br>lichigan<br>Firs | Status Status Person has t                            | Active<br>Active<br>Inactive - moved or<br>Inactive - lost to foll<br>Deceased<br>s requested the disa | gone elsewhere<br>low up         | v        |
| Name<br>Medical Home<br>Medical Home<br>MCIR Options<br>Person does no<br>Person is migra<br>Additional Infor<br>Alias Name: Last | Test Provider<br>t receive medic<br>nt<br>mation | <sup>·</sup> Site F<br>al care in M | Patient Provider<br>lichigan         | Status<br>Status<br>Person has<br>t<br>her's Maiden N | Active Active Active Inactive - moved or Inactive - lost to foll Deceased requested the disa           | gone elsewhere<br>ow up          | ule      |

#### Submit to Save

7. After
selecting
Deceased,
click Submit
to save.

| ~                |
|------------------|
|                  |
|                  |
|                  |
| ng of BMI module |
|                  |
|                  |
|                  |
|                  |
|                  |

## The End.

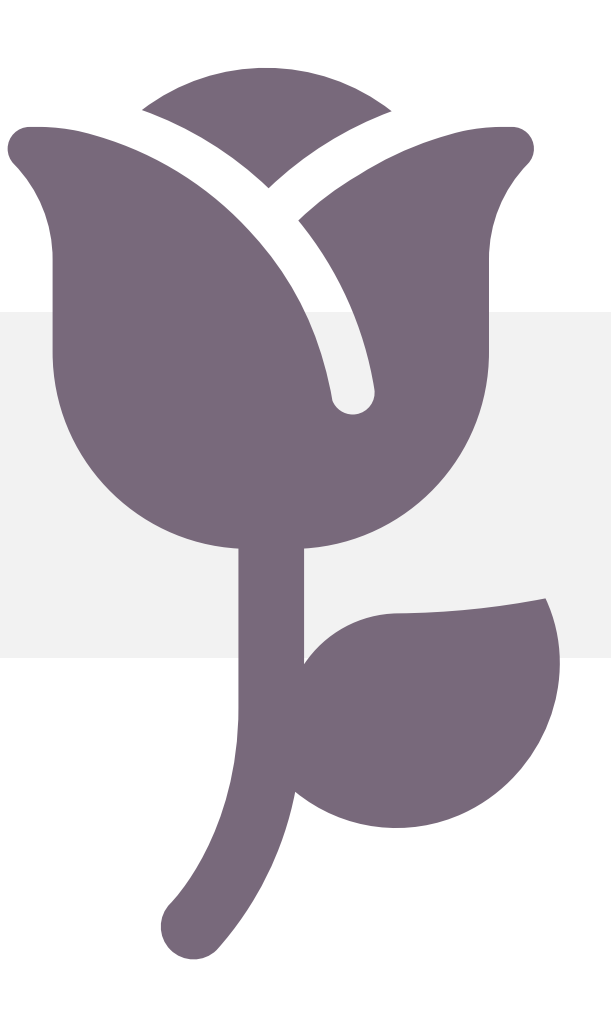

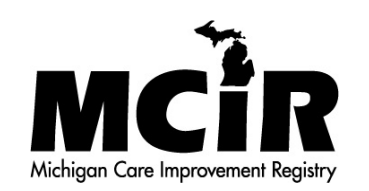